حل مشکل اتصال میکروفن در بستر مرورگر

al 🛛 🌲 🗷 … 1 SHARE VIDEO ..... A Media devices are not allo re origins 🖵 Screen 🗅 Document 🗸 🖓 Whiteboard 🗸 H Start My Webcam No video feed available ATTENDEES - 2 (iii) ···· ✓ Hosts (2) Admin Davoud Ghorbani davoud ghorbani You Ļ > Presenters (0) > Participants (0) Nothing is being shared Drag and drop file here to start sharing CHAT ... ( Everyone + Start a conversation with everyone or chat privately with the Hosts, Presenters or any Type here

در صورت مواجه شدن با خطای زیر هنگام اتصال میکروفن در بستر مروگر، به شکل زیر عمل کنید

برای حل مشکل مراحل زیر را طی نمایید .

ابتدا آدرس زیر را در مرورگر وارد نمایید تا پنجره زیر باز شود .

## chrome://flags/#unsafely-treat-insecure-origin-as-secure

| Q Search flags                                                                                                    | Re                                                                     | set all  |  |
|----------------------------------------------------------------------------------------------------|------------------------------------------------------------------------|----------|--|
| Insecure origins treated as secure<br>Treat given (insecure) origins as secure origins. Multiple origins can be suppl<br>comma-separated list. Origins must have their protocol specified e.g. "http://<br>For the definition of secure contexts, see https://w3c.github.io/webappsec-si<br>– Mac, Windows, Linux, Chrome OS, Android | lied as a<br>example.com <sup>*</sup> .<br>ecure-contexts/<br>Disabled | <b>v</b> |  |
| #unsafely-treat-insecure-origin-as-secure                                                                                                    |                                                                        |          |  |
| Detect target embedding domains as lookalikes.<br>Shows a lookalike interstitial when navigating to target embedding domains(<br>google.com.example.com). – Mac, Windows, Linux, Chrome OS, Android<br>#detect-target-embedding-lookalikes                                                                                            | e.g. Default                                                           | <b>_</b> |  |
| Live Caption<br>Enables the live caption feature which generates captions for media playing i<br>the feature on in chrome://settings/accessibility. – Mac, Windows, Linux, Chr<br>#enable-accessibility_live-caption                                                                                                    | in Chrome. Turn Default                                                | <b>v</b> |  |
| SODA for Live Caption<br>If Live Caption (chrome://flags/#enable-accessibility-live-captions) is enabled<br>not to use SODA for live captions instead of the web api. Turn on the feature is<br>chrome://settings/accessibility. – Mac, Windows, Linux, Chrome OS<br><u>#enable-accessibility-live-caption-soda</u>                   | d, whether or Default                                                  | ~        |  |

در کادر مشخص شده آدرس های زیر را باید وارد کنیم . (عبارت پایین را در کادر مشخص شده عینا کپی و پیست کنید)

## http://e-learning.bzte.ac.ir/,http://e-learning3.bzte.ac.ir/

ابتدا مطابق تصویر گزینه Enabled را انتخاب نموده و سپس دکمه Relaunch را بزنید .

|                                                                                                  | Q Search flags                                                                                                    |                                                                  | Reset all |          | * |
|--------------------------------------------------------------------------------------------------|----------------------------------------------------------------------------------------------------|------------------------------------------------------------------|-----------|----------|---|
|                                                                                                  | nsecure origins treated as secure<br>Treat given (insecure) origins as secure origins. Multiple origins can be suppl<br>comma-separated list. Origins must have their protocol specified e.g. "http://<br>or the definition of secure contexts, see https://w3c.github.io/webappsec-se<br>- Mac, Windows, Linux, Chrome OS, Android<br>http://e-learning.bzte.ac.ir/,http://e-learning3.bzte.ac.ir/ | ed as a<br>xample.com".<br>cure-contexts/<br>Disabled<br>Enabled | ed 🗸      |          |   |
| 1<br>2<br>2<br>1<br>2<br>2<br>2<br>2<br>2<br>2<br>2<br>2<br>2<br>2<br>2<br>2<br>2<br>2<br>2<br>2 | #unsafely-treat-insecure-origin-as-secure<br>Detect target embedding domains as lookalikes.<br>Shows a lookalike interstitial when navigating to target embedding domains(r<br>google.com.example.com). – Mac, Windows, Linux, Chrome OS, Android<br>didetect-target-embedding-lookalikes                                                                                                    | :g. Defau                                                        | lt 🗸      |          |   |
| 1<br>1<br>1                                                                                      | Live Caption<br>Enables the live caption feature which generates captions for media playing in<br>the feature on in chrome://settings/accessibility. – Mac, Windows, Linux, Chr<br><u>#enable-accessibility-live-caption</u>                                                                                                    | n Chrome. Turn Defau<br>Drme OS Defau                            | lt 🗸      | Д        |   |
| 'our changes will take effect the next time yo                                                   | f Live Caption (chrome://flags/#enable-accessibility-live-captions) is enabled<br>ou relaunch Google Chrome.                                                                                                    | , whether or                                                     |           | Relaunch | • |

## با تشكر

واحد فناوري و اطلاعات

مركز أموزش عالى فني مهندسي بوئين زهرا